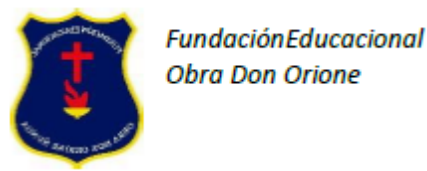

Primero, les llegará a su correo institucional un mensaje similar al de la imagen, deben pinchar en el vínculo para ingresar a Meet Entren haciendo click acá Para unirte a la reunión de video, haz clic en este vínculo https://meet.google.com/mgw-cwkp-bc Aparecerá una nueva pestaña en Google Chrome como la siguiente, debe espera que su imagen aparezca donde dice "la cámara se está iniciando" asusa Ca Meet ¿Listo para unirte? La cámara se está iniciando ▲ Presentar ٩ Debe observar que esté Debe observar que esté Nota: Para activar o activado el micrófono activada la cámara para que el desactivar, solo debe para poder hablar. O profesor pueda verla en la sala. hacer un clic sobre las desactivarlo, cuando se Si usted desactiva la cámara, imágenes de micrófono lo piden para poder aparecerá su logo de cuenta en y/o cámara de video escuchar sin que los una pantalla en negro, pero ruidos a su alrededor podrá escucha la reunión interfieran. asusa Ca Meet Ahora debe pedir Unirse a la reunión, haciendo clic en "Solicitar Unirse" ¿Listo para unirte? La cámara se está iniciando

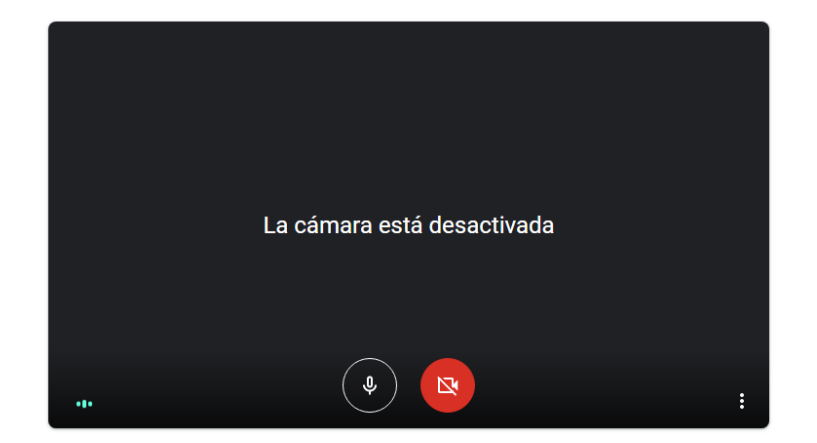

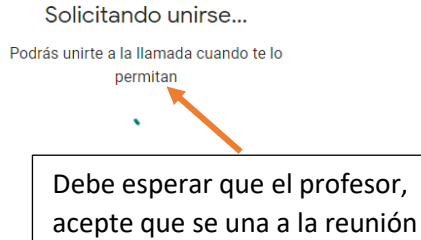

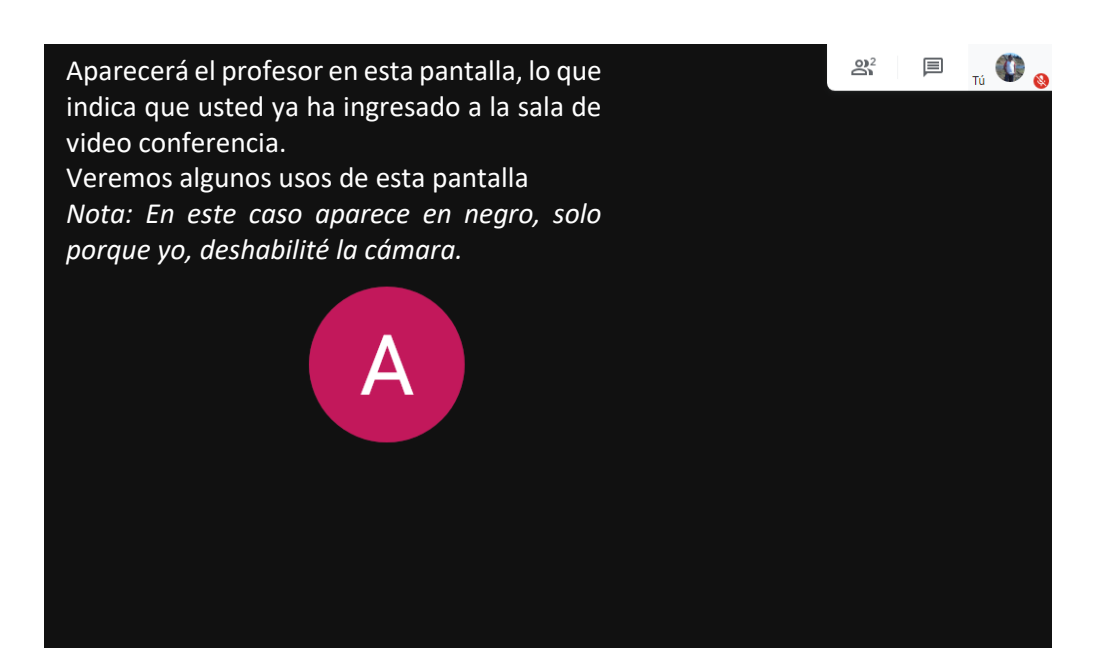

A medida que vayan ingresando más apoderados a la sala, se irá llenando esta pantalla con pantallas más pequeñas, ahora vamos a ver cómo podemos modificar la forma de visualizar la reunión, ver solo al profesor y/o ver a todos los de la reunión.

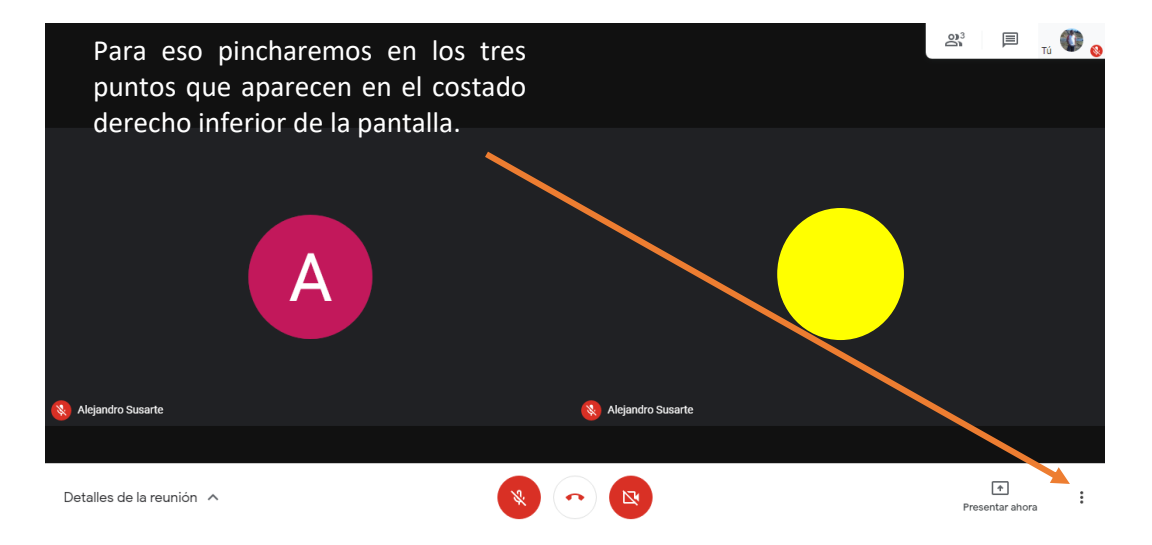

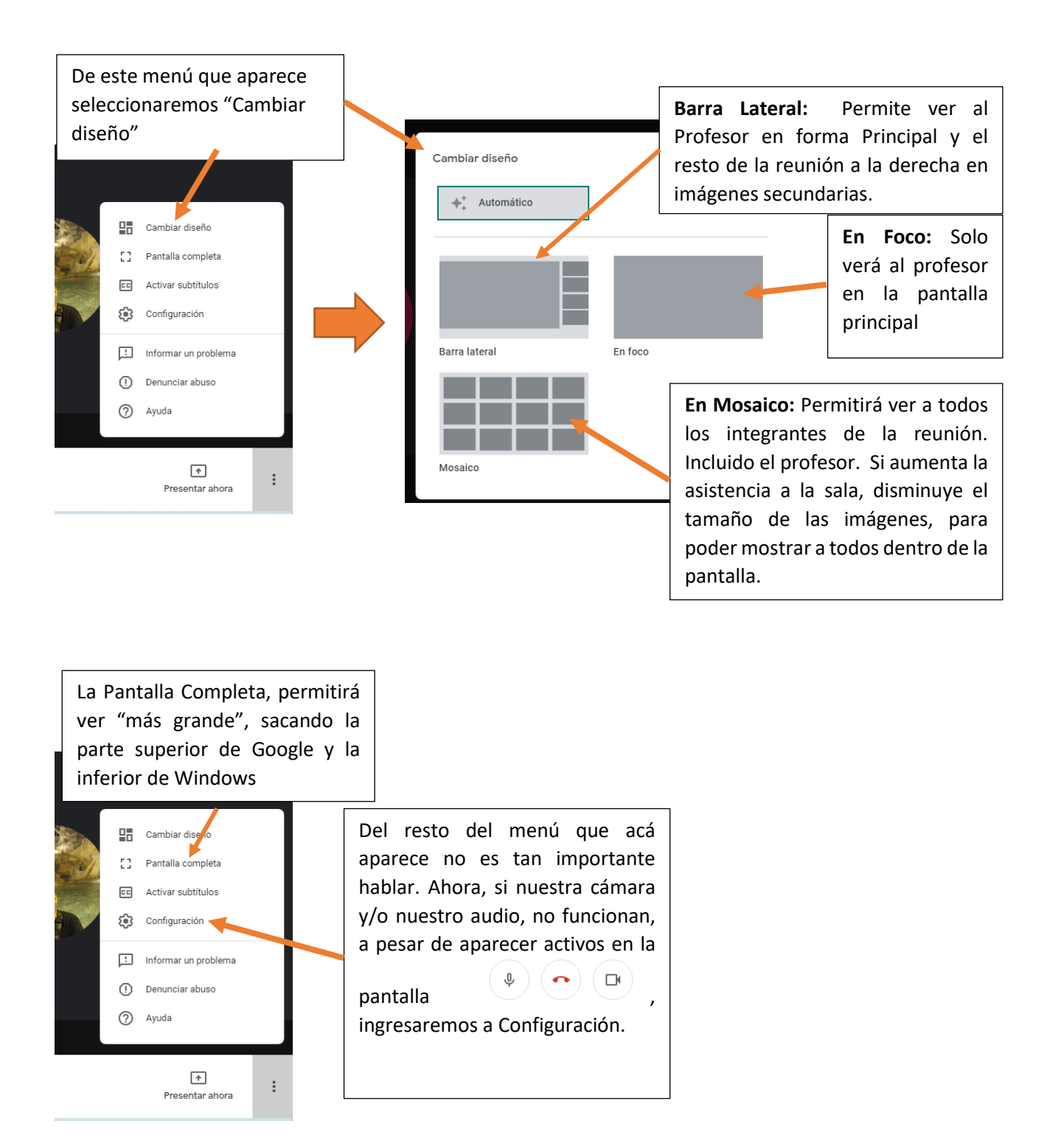

No es necesario, pero utilizar los audífonos, con micrófono que vienen en los celulares, es mucho más práctico, sin embargo, si no tienen, utilicen el del computador. Desde acá puedo cambiar el dispositivo de audio que estoy utilizando. Esto se hace cuando no podemos escuchar por los audífonos y está activado el sonido.

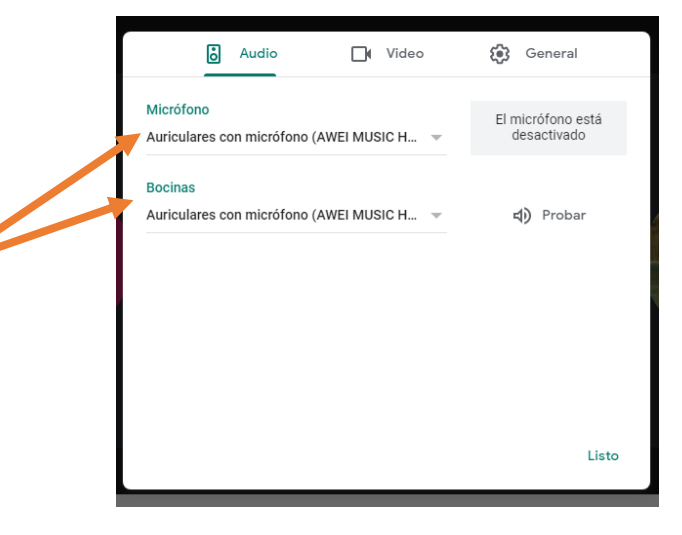

| ô Ar                                   | udio                            | U Vi | deo ┥ | ¢ | General |       |
|----------------------------------------|---------------------------------|------|-------|---|---------|-------|
| Cámara<br>Integrated Webca             | am (1bcf:2803)                  |      | v     | 7 |         |       |
| Resolución de en<br>Definición estánd  | vío (máxima)<br>lar (360 p)     |      |       |   |         | ~     |
| Resolución de reo<br>Definición estánd | cepción (máxima)<br>lar (360 p) | )    |       |   |         | -     |
|                                        |                                 |      |       |   |         |       |
|                                        |                                 |      |       |   |         |       |
|                                        |                                 |      |       |   |         | Listo |

Si tienes una cámara web anexa a tu computador, desde acá puedes cambiar de cámara, entre la del computador y/o la cámara web.

Además, puedes modificar la resolución de envío y recepción.

Si desean mostrar un archivo que está en tu computador al profesor o a la asamblea, puede utilizar la opción "Presentar Ahora", elije "Una Ventana", desde ahí se abrirán las ventanas que tienes en tu computador, desde ahí podrán mostrar el archivo, documento, imagen, etc.

Si se quiere mostrar alguna pestana de Google Chrome, selecciona "Una Pestaña de Chrome".

|  | Pres | entar<br>Tu pantalla completa<br>Una ventana<br>Una pestaña de Chrome<br>Ideal para video y animación |   |
|--|------|----------------------------------------------------------------------------------------------------|---|
|  |      | 1<br>Presentar ahora                                                                                  | : |

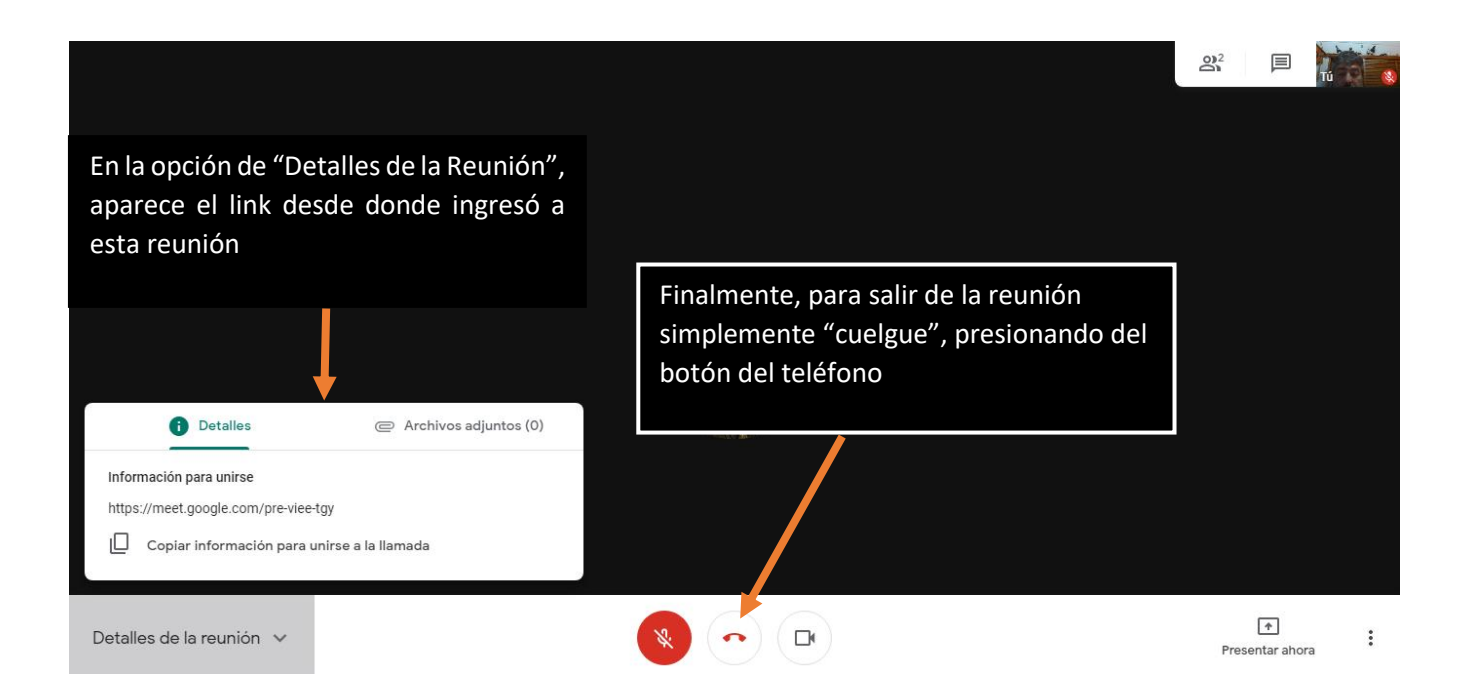